## Add a Site Contact

Last Modified on 12/16/2024 2:36 pm EST

To add a Site Contact, you must first access the customer record.

From the main menu, arrive at the Customers list with this path: CRM > Customers.

The Customers list opens. Locate the customer in the list, and then click on the hyperlink in the Customer # column to open the customer record.

| Customers                                                     |                                                     |   |                         |   |               |         |             |           |  |  |  |  |
|---------------------------------------------------------------|-----------------------------------------------------|---|-------------------------|---|---------------|---------|-------------|-----------|--|--|--|--|
| Customers Sites                                               | s Systems                                           |   |                         |   |               |         |             |           |  |  |  |  |
| Search Customers                                              | Search Customers Q + Add Customer 🚯 Export to Excel |   |                         |   |               |         |             |           |  |  |  |  |
| Drag a column header and drop it here to group by that column |                                                     |   |                         |   |               |         |             |           |  |  |  |  |
| Customer #↓ :                                                 | Name                                                | : | Address                 | ÷ | City :        | State : | Balance Due | Total RMR |  |  |  |  |
| 3654                                                          | Holmes Fans                                         |   | 10556 Washington Street |   | Chagrin Falls | ОН      | \$0.00      | \$0.00    |  |  |  |  |
| 3652                                                          | Cactus World                                        |   | 3601 Saguaro Street     |   | Tucson        | AZ      | \$0.00      | \$0.00    |  |  |  |  |
| 3505                                                          | Smith, Aaron                                        |   | 123 Main St             |   | Columbus      | ОН      | \$182.81    | \$30.00   |  |  |  |  |
| <u>3504</u>                                                   | Allen Automotive Services                           |   | 634 Morgan Street       |   | Cincinnati    | ОН      | \$182.81    | \$30.00   |  |  |  |  |
| 3502                                                          | Tesay                                               |   | Address1                |   | City          | ОН      | \$0.00      | \$0.00    |  |  |  |  |
| <u>3499</u>                                                   | Edwards Security                                    |   | 345 Main Street         |   | Columbus      | ОН      | \$221.47    | \$55.00   |  |  |  |  |
| 3498                                                          | Crafted Crates                                      |   | 233 Widmore Ave         |   | Columbus      | ОН      | \$222.56    | \$30.00   |  |  |  |  |
| H 4 1 2 ►                                                     | K ≺ 1 2 → H 1-100 of 178 items 2 Refresh            |   |                         |   |               |         |             |           |  |  |  |  |

The Customer record opens. Click on the Sites/Systems tab, and then in the Site Number column, click on the hyperlink of the Site to which you want to add a contact.

| ۲ (                                      | 9 Cac                                                          | tus World<br>ner #3652 Active Normal                    | ) Commercial | • Since 12/5/21                        |                |               |                              |                                                                    |                                         |           |         | 🥒 Edit        | <b>?≣</b> Tasks  | 🕤 Histo     | лy |
|------------------------------------------|----------------------------------------------------------------|---------------------------------------------------------|--------------|----------------------------------------|----------------|---------------|------------------------------|--------------------------------------------------------------------|-----------------------------------------|-----------|---------|---------------|------------------|-------------|----|
| 12<br>1<br>0.8<br>0.6<br>0.4<br>0.2<br>0 | Total Balance Due Total RMR<br>\$0.00 \$0.00<br>Customer Aging |                                                         |              |                                        |                |               |                              | 3601 Sag<br>Tucson,       (888) 23       II       theresa(       S | n Theresa Sca<br>nt<br>m Print<br>w 113 |           |         |               |                  |             |    |
|                                          | Invoices<br>0<br>+ Add Site                                    | - Current - 1-30 Days<br>Credits Sites/Systems<br>0 1/1 | RMR<br>0     | — 61-90 Days — 91+<br>Work Orders<br>0 | Proposals<br>0 | Payments<br>0 | CC/eCheck                    | Notes<br>0                                                         | Contacts<br>1                           | Documents | Archive | Custom Fields | eForms           | e Emei      | •  |
| *                                        | Site N i                                                       | Site Name<br>Cactus World-Corporate                     |              |                                        |                | I             | Address<br>3601 Saguaro Stre | et                                                                 |                                         |           |         | :             | City :<br>Tucson | Sta :<br>AZ |    |
| н                                        | < <mark>1</mark> >                                             | н                                                       |              |                                        |                |               |                              |                                                                    |                                         |           |         | 1-1           | of 1 items       | Refresh     |    |

The Site record opens. Click on the Contacts tab, and then click the Add New Contact button.

| < | Q             | 1 - Emily W<br>Active e Emily               | <b>/ood</b><br>/ Wood - 3703 |                |                 |               |                       |          |                  |                                    |                                                  |                                                              |                         |    |                                      |                                                       | 🥜 Edit                              | ¥⊟ Task    | s 🏐 Histo | y |
|---|---------------|---------------------------------------------|------------------------------|----------------|-----------------|---------------|-----------------------|----------|------------------|------------------------------------|--------------------------------------------------|--------------------------------------------------------------|-------------------------|----|--------------------------------------|-------------------------------------------------------|-------------------------------------|------------|-----------|---|
|   | 45<br>-<br>en | 5722 Chandler, Phoer<br>hilyLwood@gmail.com | nix, AZ 85003                |                |                 | \$2.00        |                       |          |                  | Warran<br>Warran<br>Warra<br>Servi | nty Start<br>Ity Labor<br>anty Part<br>ice Level | 03/07/2022<br>1 Year Parts &<br>1 Year Parts &<br>SVC T&M RE | S Labor<br>S Labor<br>S |    | Sa<br>Ta<br>Tax B<br>Site<br>Inactiv | ales Tax<br>'ax Rate<br>Exempt<br>te Since<br>ve Date | No Tax<br>0.0000%<br>-<br>03/07/202 | 2          |           |   |
| N | otes<br>1     | Systems<br>1                                | RMR Wor<br>2                 | rk Orders<br>1 | Site Parts<br>0 | Contacts<br>1 | Zones<br>0            |          | Authorities<br>O | Doc                                | S                                                | Custom Fields                                                | i Item Defaults         | ef | Forms                                | Part Le                                               | idger                               | External   |           |   |
| ( | +             | Add Now Contact                             | + Add Existing               | Contact        |                 |               |                       |          | 1                |                                    |                                                  |                                                              |                         |    |                                      |                                                       |                                     |            |           |   |
|   | Sort<br>0     | Name Wilson, Glenn                          |                              |                |                 | 1             | Phone<br>(602) 313-65 | :<br>588 | Cell             | i                                  | Passco                                           | de i                                                         | Relationship            | :  | Email                                |                                                       | i                                   | J Edit     | Delete    |   |
|   |               |                                             |                              |                |                 |               |                       |          |                  |                                    |                                                  |                                                              |                         |    |                                      |                                                       |                                     |            |           |   |
|   |               |                                             |                              |                |                 |               |                       |          |                  |                                    |                                                  |                                                              |                         |    |                                      |                                                       |                                     |            |           |   |
|   |               |                                             |                              |                |                 |               |                       |          |                  |                                    |                                                  |                                                              |                         |    |                                      |                                                       |                                     |            |           |   |
|   | н             | < <u>1</u> > − H                            |                              |                |                 |               |                       |          |                  |                                    |                                                  |                                                              |                         |    |                                      |                                                       | 1                                   | -1of1items | C Refresh |   |

The Edit Contact form opens. Fill in the form, and then click the **Save** button at the bottom of the form when finished.

| Edit Contact |                |         |         |        |                  |                      | × |
|--------------|----------------|---------|---------|--------|------------------|----------------------|---|
| First Name   | Emily          |         |         |        | Relationship     | Owner (Billing 1)    |   |
| MI           | L              |         |         |        | Phone            | (602) 315-4444 ext.  | 1 |
| Last Name •  | Wood           |         |         |        | Cell Phone       | (602) 315-7070       |   |
| Address      | 45722 Chandler |         |         |        | Email •          | emilyLwood@gmail.com |   |
| [            | Address 2      |         |         |        | Passcode         | thunderbird          |   |
|              | Phoenix        | Arizona | • 85003 | - Plus | Sort Order       | 0                    | * |
|              |                |         |         |        | Invoice Delivery | Ø                    |   |
| Description  |                |         |         | 0/150  | Manual           | YES                  |   |
|              |                |         |         |        | RMR              | YES                  |   |
|              |                |         |         |        | Work Order       | YES                  |   |
|              |                |         |         |        |                  |                      |   |
|              |                |         |         | Save   | Cancel           |                      |   |

Data entry fields with a red bullet next to the field name are required.